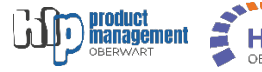

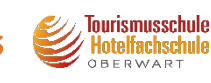

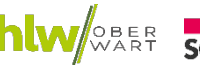

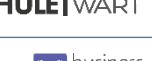

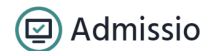

business campus

## Business Campus Oberwart Anmeldung Schuljahr 2025/26

- <u>https://anmeldung.admissio.at/?tenant=hakhblaoberwart</u> bzw. durch Klick auf den Link "Anmeldung 2025/26" auf den Websites www.hlp-oberwart.at www.hak-oberwart.at www.tourismusschulen-oberwart.at www.hlw-oberwart.at www.modeschule-oberwart.at
- 2) Registrieren
  - a. "Noch kein Konto erstellt"? Klick hier anklicken
  - b. E-Mail-Adresse und Passwort eingeben E-Mail-Postfach sollte im Zugriff (z.B.: am Handy) sein, um den Account per E-Mail bestätigen zu können
- 3) E-Mail-Postfach nach E-Mail von <u>no-reply@admissio.at</u> durchsuchen und Bestätigungslink anklicken – dann Tab bzw. Fenster schließen
- 4) Im Anmeldetool "Anmelden" klicken Wenn Meldung "E-Mail nicht verifiziert" erscheint, "Zurück zur Übersicht" anklicken
- 5) Mit Eingabe der Daten beginnen; nach Klick auf "Zwischenspeichern" kann jederzeit ein Logout erfolgen (rechts oben über die runde Schaltfläche)
  - *6)* Anmelden / Weiterbearbeiten der Anmeldung über dem gleichen Link wie unter Punkt 1: <u>https://anmeldung.admissio.at/?tenant=hakhblaoberwart</u>
    - *a. E-Mail-Adresse und Passwort eingeben (jenes, welches bei der Anmeldung verwendet wurde)*
    - b. "Anmeldung fortsetzen" klicken
  - 7) Daten vervollständigen durch Klick auf "Weiter"

| Willkommen | Stammdaten<br>Schüler:in | Zuletzt besuchte<br>Schule | Auswahl Schulform | Medizinischer<br>Fragebogen | Dokumente | Zusammenfassung |
|------------|--------------------------|----------------------------|-------------------|-----------------------------|-----------|-----------------|
|            | Schalenin                | Service                    |                   | rugebogen                   |           |                 |

8) Am Ende der Anmeldung wird eine Zusammenfassung der Daten angezeigt und ein PDF-Download der Details zur Verfügung gestellt. Bitte diesen Download durchführen und das Dokument für die Kommunikation mit deb Schulen des Business Campus Oberwart digital aufbewahren.

 Zusammenfassung

 Durch klicken des Abschließen-Buttens wird die Anmeldung abgeschlossen. Kontrolliere deine Daten, derin nach Abschluss der Anmeldung können die Dater nicht mehr geändert werden. Du kannst später den Anmeldestatus einsehen und gegebenenfalls weitere Dokumente hochladen.

 Zurammenfassung herunterladen

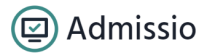

## 9) Anmeldeprozess abschließen

Anmeldung abschließen

Damit werden alle Daten an die Schule übertragen und Sie werden über weitere Schritte per E-Mail informiert.

Ab diesem Zeitpunkt können die Daten nicht mehr geändert werden – die Änderung ist dann nur mehr über das Sekretariat der HLP, HLT/HFS, HLW/FW, HLM Oberwart (Badgasse 5 – 03352 344 14) bzw. der HAK/HAS Oberwart (Schulgasse 4 – 03352 325 14) möglich.

Zusätzlich können Sie nach erneuter Anmeldung am System (wie in Punkt 1 beschrieben) Ihren offiziellen Anmeldestatus abfragen.